Module 14

## Wave and Tide Instruments: Data Processing

## Overview

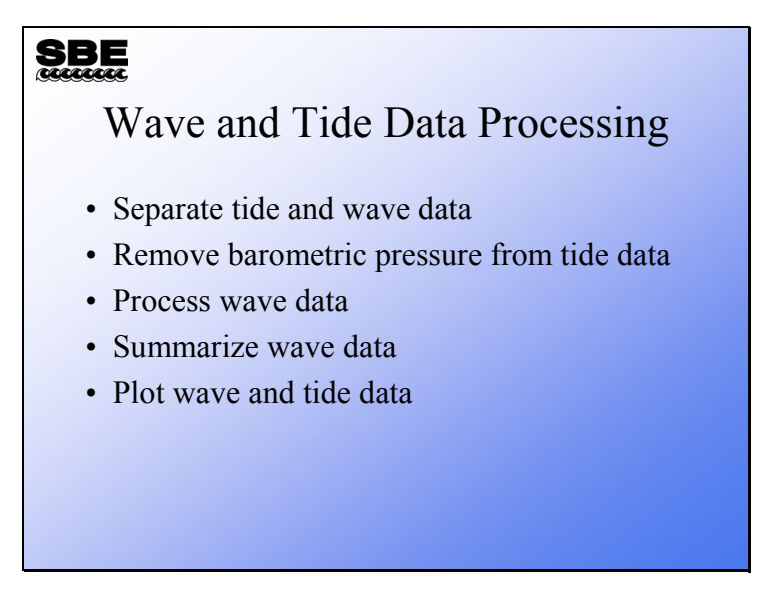

We are going to discuss how to process wave and tide data in our final module. We will work through each of the processing steps with explanations and examples.

By the end of this module you should be able to:

- Process your wave and tide data
- Critically examine your data

#### Separating into Wave Data and Tide Data: Convert Hex

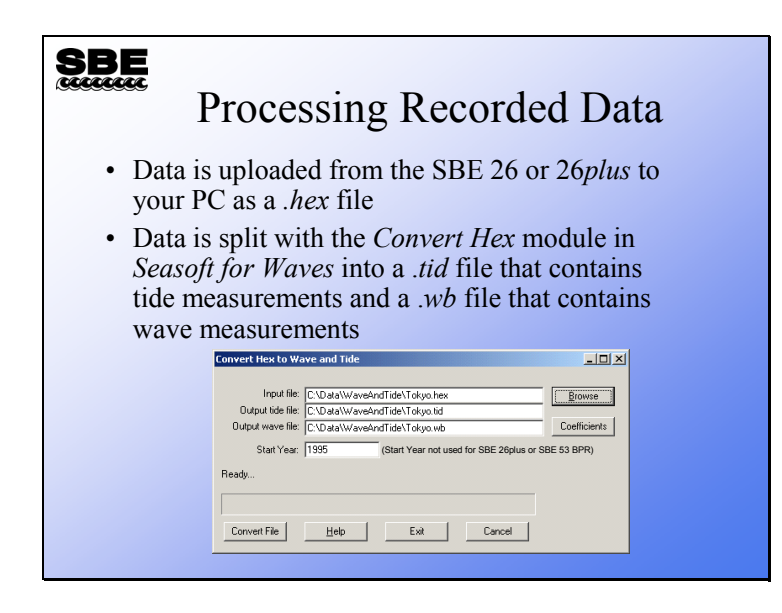

Data that comes from the SBE 26 or 26*plus* has wave burst data embedded in the tide data. The first step is to split this data (*.hex*) into 2 files (*.tid* and *.wb*).

For the SBE 26, you need to enter temperature calibration coefficients, (optional) conductivity calibration coefficients, and pressure slope and offset (to make small corrections for pressure sensor drift between calibrations). For the SBE 26*plus*, only enter the pressure slope and offset; the other calibration coefficients were programmed into the instrument.

You might notice that the dialog box mentions the SBE 53 BPR (Bottom Pressure Recorder). The SBE 53 measures full ocean depth water level with extremely high resolution, accuracy, and stability. It has some similarities to the SBE 26*plus*, but does not measure waves.

## Separating into Wave Data and Tide Data: .*tid* File Format

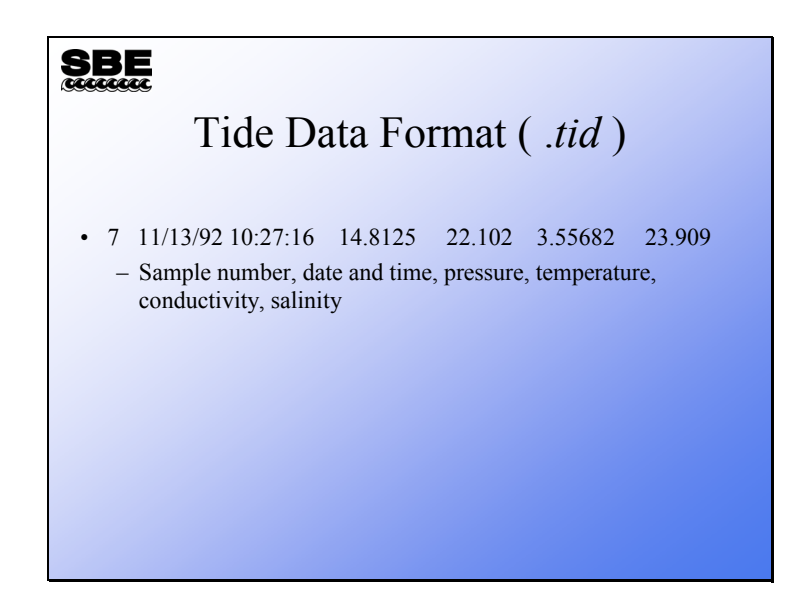

The data format is:

- First column tide measurement number
- Second and third columns date and time of the beginning of the tide measurement
- Fourth column measured pressure in psia
- Fifth column measured water temperature in °C
- Sixth column measured conductivity in S/m
- Seventh column calculated salinity in PSU

Note that if conductivity logging is not enabled (conductivity = NO in the status display), the sixth and seventh columns of the above table will not be included in the *.tid* file.

# Separating into Wave Data and Tide Data: .wb File Format

| Wave                                                                                            | Data                                                   | Forma                                                         | at ( .wb )                                              |
|-------------------------------------------------------------------------------------------------|--------------------------------------------------------|---------------------------------------------------------------|---------------------------------------------------------|
| * 0 39714178 1.00 32                                                                            |                                                        |                                                               |                                                         |
| 20.948967                                                                                       | 20.986165                                              | 21.101858                                                     | 21.188864                                               |
| 21.204989                                                                                       | 21.157996                                              | 21.094862                                                     | 21.030808                                               |
| 21.030145                                                                                       | 21.133848                                              | 21.241456                                                     | 21.250286                                               |
| 21.139034                                                                                       | 21.006829                                              | 20.983782                                                     | 21.064104                                               |
| 21.176656                                                                                       | 21.267824                                              | 21.261526                                                     | 21.168517                                               |
| 21.102853                                                                                       | 21.075775                                              | 21.035574                                                     | 21.002877                                               |
| 21.046280                                                                                       | 21.145214                                              | 21.204416                                                     | 21.199654                                               |
| 21.344801                                                                                       | 21.344801                                              | 21.250858                                                     | 21.058917                                               |
| • * flags start of wave<br>measurement (second<br>seconds since Jan 1,<br>integration period at | burst, burs<br>ds since Jar<br>2000 for S<br>nd number | t number, s<br>n 1, 1989 f<br>BE 26 <i>plus</i><br>of measure | start of tide<br>or SBE 26;<br>), wave<br>ements in the |

For the SBE 26*plus*, the \* line is preceded by a line identifying the data as coming from the 26*plus*, so the software knows that the time is referenced to 2000 instead of 1989.

## Activity

| Activity                                                                                                    |  |
|----------------------------------------------------------------------------------------------------|--|
| <ul> <li>Run Seasoft for Waves and select<br/>Convert HEX to split the SBE 26 .hex data<br/>found in C:\Data\Module14\Tokyo.hex into<br/>.tid and .wb files</li> <li>Tokyo.tid contains the tide data</li> <li>Tokyo.wb contains the wave data</li> </ul> |  |
|                                                                                                    |  |

Click Start -> Programs -> Sea-Bird -> SeasoftWaves

Click Run -> Convert HEX

Click Browse to select c:\data\module14\tokyo.hex.

Click Coefficients to enter these temperature sensor calibration coefficients:

A0 = 9.99463500 E-04 A1 = 2.43988930 E-04 A3 = 1.37995400 E-07

(Note: This example file is from the SBE 26. For the SBE 26*plus*, temperature and conductivity coefficients entered in Convert Hex are ignored. T and C coefficients are programmed into the 26*plus* at Sea-Bird; they can be viewed and modified in SeatermW with user-input commands.)

Enter a Start Year of 1995.

Click Convert File.

### Processing Wave Measurements: Process Wave Burst Data

| BE                                    |                                                                         |
|---------------------------------------|-------------------------------------------------------------------------|
| Processing Wav                        | e Measurements                                                          |
| 🕮 Process Wave Burst Data             | III Process Wave Burst Data                                             |
| Elle Options Help                     | Elle Options Help                                                       |
| File Setup   Data Setup               | File Setup Data Setup                                                   |
| Program setup file                    | Height of pressure sensor from bottom (meters)                          |
| C:\Data\WaveAndTide\ProcessWave26.pca | Average water temperature above the pressure sensor (deg C) [25         |
| Open Save Save As Bestore             | Average salinity above the pressure sensor (PSU) 35                     |
| Input directory                       | Number of spectral estimates for each frequency band                    |
| C:\Data\WaveAndTide                   | Minimum allowable attentiation (default = 0.0025)                       |
| Select one Wave (WB) input file       |                                                                         |
| Tokyo.wb Select.                      | Minimum period (seconds) to use in auto-spectrum (default = 0) 5        |
|                                       | Maximum period (seconds) to use in auto-spectrum (default = 1e6) 1e+006 |
| Output directory                      | Hanning window cutoff (default = 0.1)                                   |
| L'Ustawaveandhae                      | Chines werd confidence respect (delay b = 90)                           |
| Duty Sa                               |                                                                         |
| Dupor ne   Tokyo                      | Dutput surface wave time series to .wt file                             |
| Neuronia                              | Output FFT coefficients to .wss file                                    |
| No pocessing                          | Use filter cutoff (default = no)                                        |
|                                       | Process Options                                                         |
| Start Process Exit Cancel             | Start Process Exit Cancel                                               |
|                                       |                                                                         |
|                                       |                                                                         |
|                                       |                                                                         |

Next we are going to process wave bursts. We want to know the wave heights, as well as the frequencies of the waves. Recall from our discussion of linear theory that we assume the observed waves are a combination of several different individual waves. We seek to determine the frequency or period of each of these waves, as well as the amount of energy they have.

The processing application uses the height of the SBE 26 or 26*plus* above the bottom, water temperature, and salinity to determine the density of the water above the instrument.

Output data provides:

• Auto-spectrum data

Shows what frequency waves were present by calculating the power or energy present in each of the frequency bands

• Time series data

Shows what the wave heights were and what the actual signal looked like

## Processing Wave Measurements: Process Wave Burst Data (continued)

| SBE<br>Generation                                                                                     |  |  |
|----------------------------------------------------------------------------------------------------|--|--|
| Definition of Terms                                                                                   |  |  |
| <ul> <li>Variance         <ul> <li>Think of variance in terms of the sea surface:</li></ul></li></ul> |  |  |
| Auto-Spectrum                                                                                         |  |  |
| <ul> <li>Magnitude of wave energy present at particular<br/>frequency bands</li> </ul>                |  |  |
|                                                                                                    |  |  |

#### Processing Wave Measurements: .was File Format

| .was File Format                                                                                                    |  |  |
|----------------------------------------------------------------------------------------------------|--|--|
| <ul> <li>* 0 39714178 1.00 1024 10 5.666 4.466 1024.211 90 0.637 1.843</li> <li>5.371094e-003 9.765625e-003 5.9946e-003 6.0210e+001 1.0732e+001 3.0970e-001 3.091334e-003 3.298001e-003 2.160857e-003 7.776975e-004 5.304750e-003 3.731420e-003 1.790720e-002 2.439886e-002 8.326155e-002 1.082657e-001 5.056803e-002 5.299359e-002 2.502890e-002 2.332787e-002 2.122386e-002 1.846813e-002 3.559706e-002 3.633030e-002 2.943071e-002 8.796323e-003</li> <li>Data format is described in your text</li> </ul> |  |  |

Lines beginning with \* flag the beginning of the data for a wave burst.

Line 1 contains (in the following order):

burst number start of wave burst (seconds since Jan 1, 1989 for SBE 26; seconds since January 1 2000 for 26*plus*) wave integration time (seconds) number of points in the wave burst number of spectral estimates for each frequency band water depth (meters) pressure sensor depth (meters) density (kg/m<sup>3</sup>) Chi-squared confidence interval (percent) multiplier for Chi-squared lower bound multiplier for Chi-squared upper bound

Line 2 contains (in the following order): number of frequency bands calculated frequency of the first frequency band (Hz) interval between frequency bands (delta f) (Hz) total variance (meters squared) total energy (Joules / meters<sup>2</sup>) significant period (seconds) = frequency band with the greatest variance significant wave height (meters) = 4 x sqrt(total variance)

The remaining lines contain the values (beginning with the first frequency) for the Auto-Spectral density function  $\langle Gaa \rangle$ . The units are meters<sup>2</sup> / Hz. To obtain the variance (m<sup>2</sup>) in a frequency interval delta f (Hz), multiply the value of  $\langle Gaa \rangle$  by delta f.

Once again, for the SBE 26*plus*, the \* line is preceded by a line identifying the data as coming from the 26*plus*, so the software knows that the time is referenced to 2000 instead of 1989.

#### Processing Wave Measurements: .rpt File Format

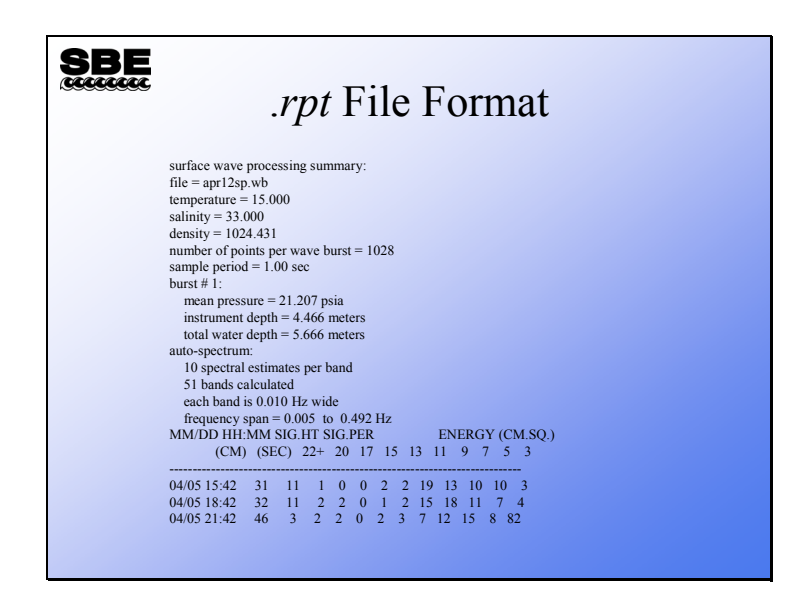

The energy  $(cm^2)$  is the sum of the variance over the indicated frequency band:

The 9 second wave period column is the sum of the variances where the frequency is between 1/10 Hz and 1/8 Hz.

The 20 second wave period column is the sum of the variances where the frequency is between 1/22 Hz and 1/18 Hz.

The 22+ second wave period column is the sum of the variances of all the frequencies less than 1/22 Hz.

Significant period is:

1 / (band averaged frequency with the greatest variance)

#### Processing Wave Measurements: .wt File Format

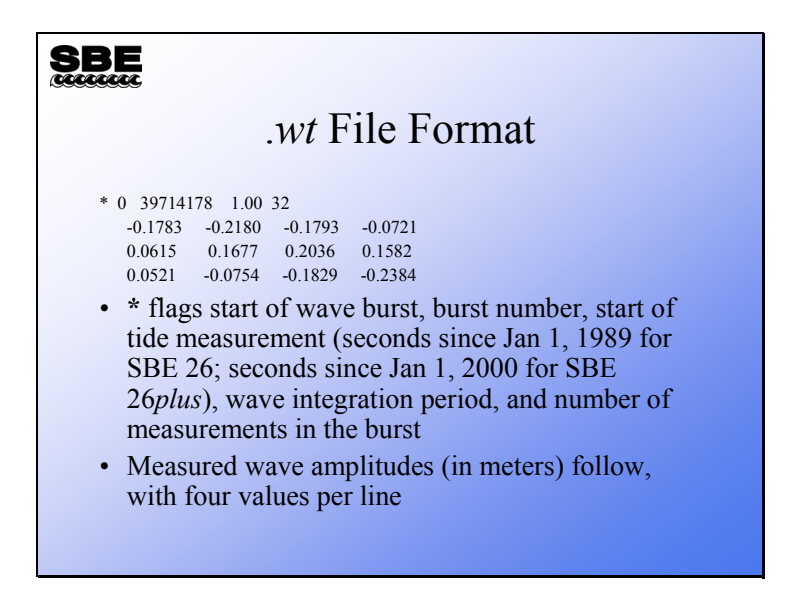

Once again, for the SBE 26*plus*, the \* line is preceded by a line identifying the data as coming from the 26*plus*, so the software knows that the time is referenced to 2000 instead of 1989.

#### Processing Wave Measurements: .wts File Format

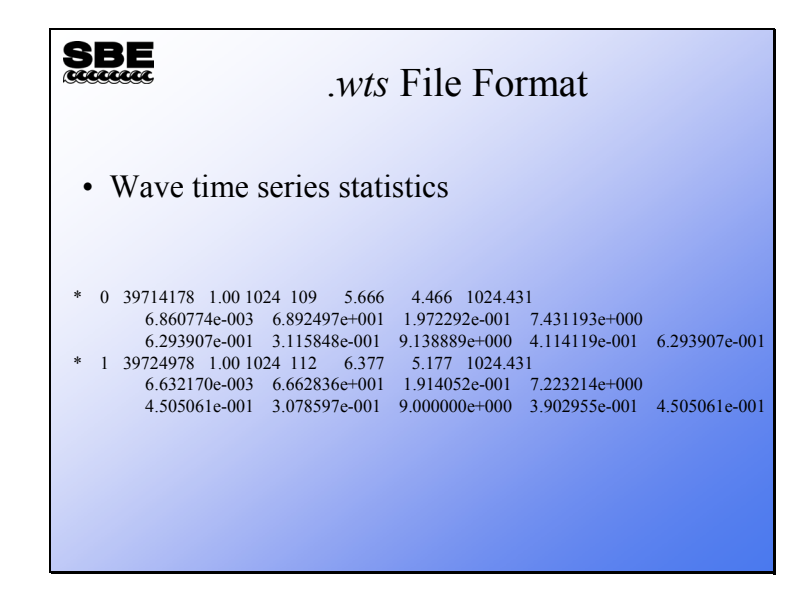

Lines beginning with \* flag the beginning of the data for a wave burst.

Line 1 contains (in the following order):

```
burst number
start of wave burst (seconds since January 1, 1989 for SBE 26; seconds since January 1, 2000 for SBE 26plus)
wave integration time in seconds
number of points in the wave burst
number of individual waves found
water depth (meters)
pressure sensor depth (meters)
density (kg/m<sup>3</sup>)
```

Line 2 contains (in the following order):

total variance of the time series (meters<sup>2</sup>) total energy of the time series (Joules/meters<sup>2</sup>) average wave height (meters) average wave period (seconds)

Line 3 contains (in the following order):

maximum wave height (meters)

significant wave height (meters) = average height of the largest 1/3 waves significant period (seconds) = average period of the largest 1/3 waves  $H_{1/10}$  (meters) = average height of the largest 1/10 waves  $H_{1/100}$  (meters) = average height of the largest 1/100 waves

If there are less than 10 waves,  $H_{1/10}$  is set to 0. If there are less than 100 waves,  $H_{1/100}$  is set to 0.

Once again, for the SBE 26*plus*, the \* line is preceded by a line identifying the data as coming from the 26*plus*, so the software knows that the time is referenced to 2000 instead of 1989.

## Activity

## SBE

## Activity

- Run *Process Wave Burst Data* on the data from the last activity:
  - $C:\Data\Module14\Tokyo.wb$
  - Tide gauge is 1 meter off the bottom
  - Temperature is 25 degrees C
  - Salinity is 35 PSU
  - 8 spectral estimates per band
  - Leave all other parameters as defaults

#### Tabulating Wave Data: Create Reports

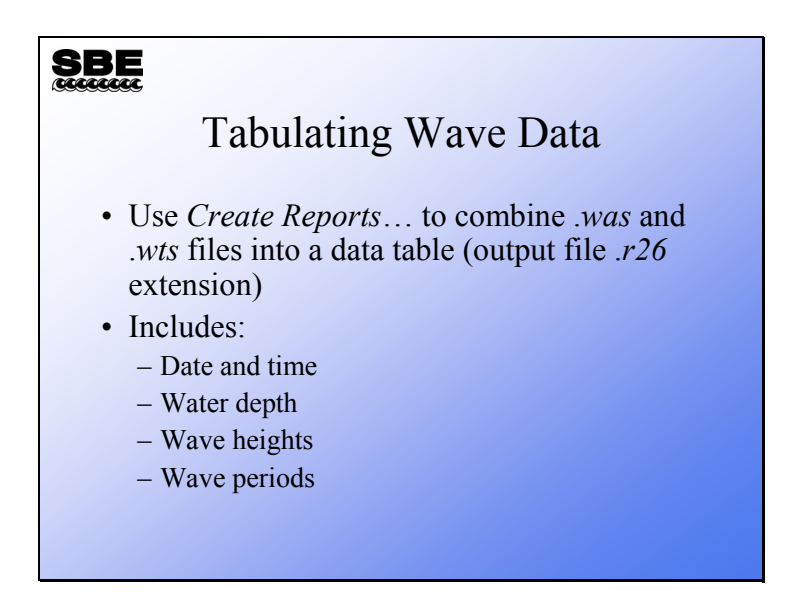

Below is the file format for an .r26 file. This file is the combination of .was and .wts files.

• From Surface Wave Time Series Statistics:

| variable                      | column label |
|-------------------------------|--------------|
| time                          | time         |
| burst number                  | burst        |
| pressure sensor depth         | depth        |
| number of waves               | nwaves       |
| variance                      | var-wts      |
| energy                        | energy-wts   |
| average wave height           | avgheight    |
| average wave period           | avgper       |
| maximum wave height           | maxheight    |
| significant wave height       | swh-wts      |
| significant wave period       | swp-wts      |
| $\mathrm{H}_{_{1/10}}$        | H1/10        |
| $\mathrm{H}_{\mathrm{1/100}}$ | H1/100       |

• From Wave Burst Auto-Spectrum Statistics:

| variable                | column label |
|-------------------------|--------------|
| variance                | var-was      |
| energy                  | energy-was   |
| significant wave height | swh-was      |
| significant wave period | swp-was      |

## Tabulating Wave Data: Create Reports (continued)

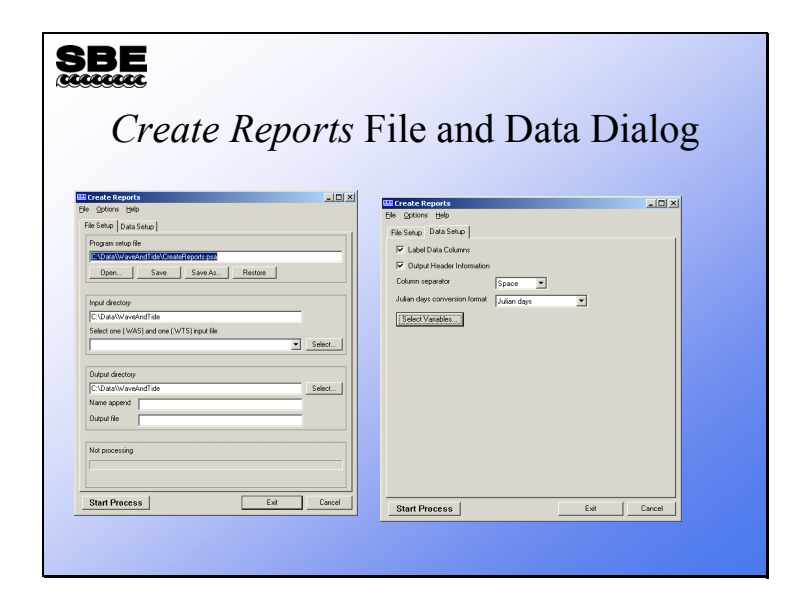

## Tabulating Wave Data: Create Reports (continued)

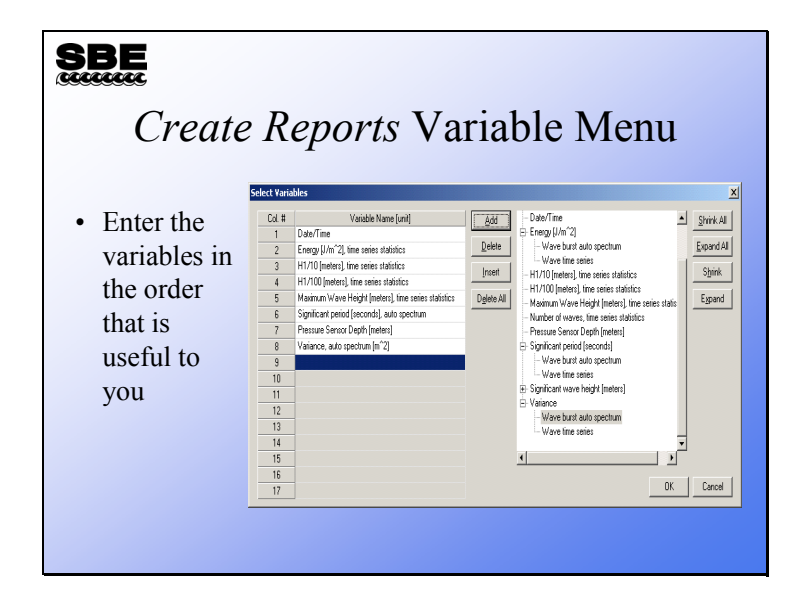

## Activity

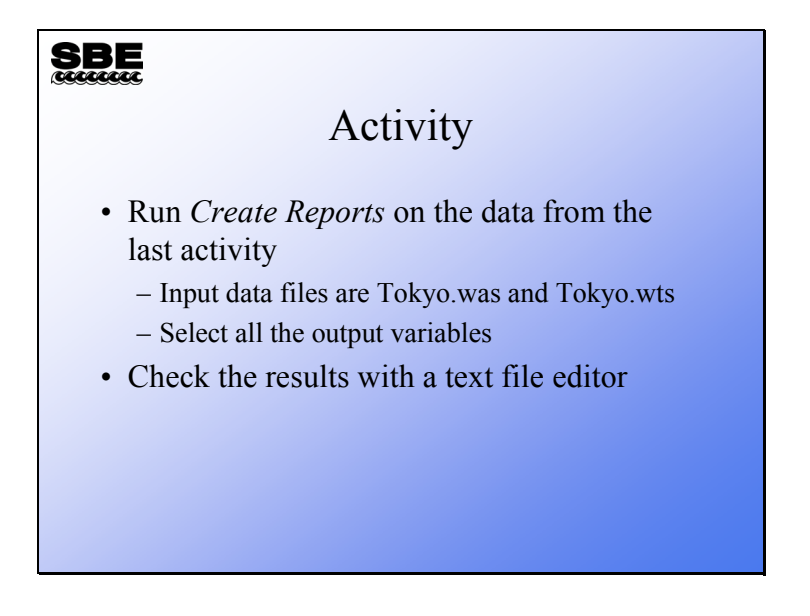

## Removing Barometric Pressure from Tide Data: Merge Barometric Pressure

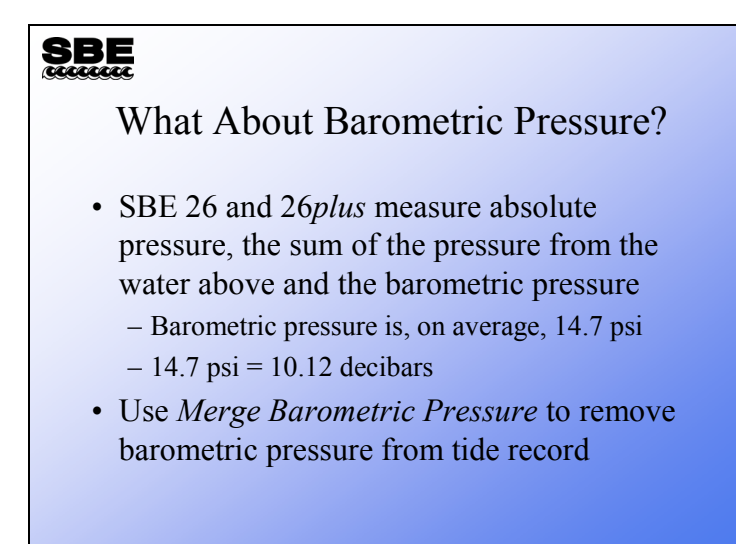

In some places, particularly micro tidal places, barometric pressure can be a significant part of the tidal signal. The *Merge Barometric Pressure* module allows you to input a time-stamped barometric data set and remove the barometric pressure from your tide measurement. The input data for *Merge Barometric Pressure* is date, time, and pressure in millibars or psia.

## Removing Barometric Pressure from Tide Data: Merge Barometric Pressure (continued)

| SBE<br>Merge Barometric Pressure<br>Data Setup Dialog                                                                                                    |                                                                                                    |  |
|----------------------------------------------------------------------------------------------------|----------------------------------------------------------------------------------------------------|--|
| <ul> <li>Barometric pressure file<br/>has to have <i>.bp</i> extension</li> <li>File format is Date Time<br/>Pressure (psia or millibars): <ul> <li>MM/DD/YY HH:MM:SS P</li> </ul> </li> <li>Times in .bp and .tid files<br/>do not need to be aligned <ul> <li>Software uses linear<br/>interpolation to align data in<br/>.bp file in time to .tid data<br/>before subtracting<br/>barometric pressure</li> </ul> </li> </ul> | Marger Benomeric & Pressure         Imager Sector           Elle Option (Endo         Imager Sector         Imager Sector           Pile Sector         Description         Imager Sector         Imager Sector           Ingel Benomic Notate Depth         Imager Sector         Imager Sector         Imager Sector           Average Demoky Insentational value = 1028 (phrs)         Imager Sector         Imager Sector         Imager Sector           Grandy Insentational value = 38 m/r <sup>2</sup> /21         Imager Sector         Imager Sector         Imager Sector           Start Process         End         Cancell         Imager Sector         Imager Sector |  |

## Graphing Wave and Tide Data: Plot Data

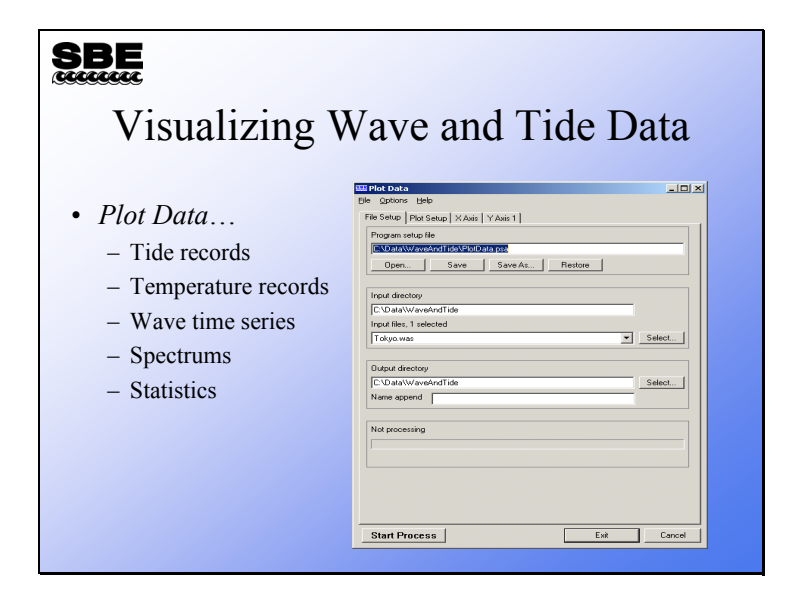

## Graphing Wave and Tide Data (continued)

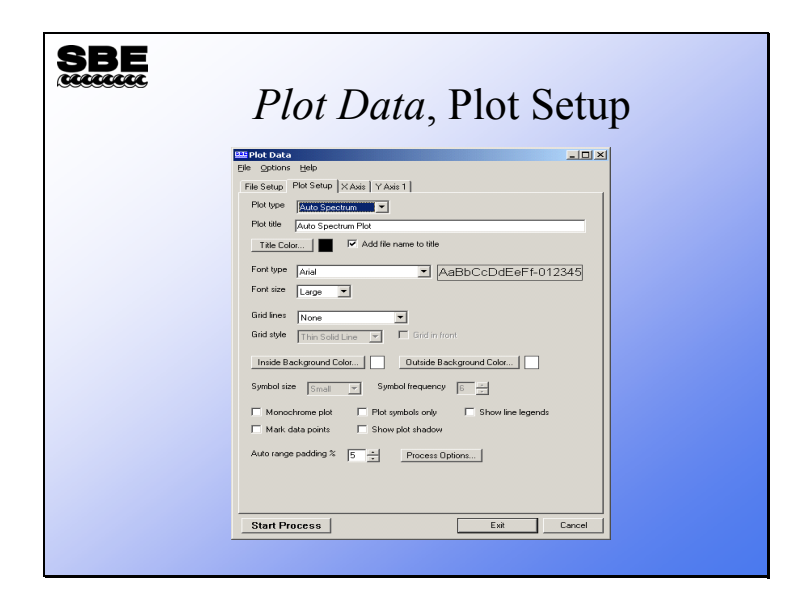

## Graphing Wave and Tide Data (continued)

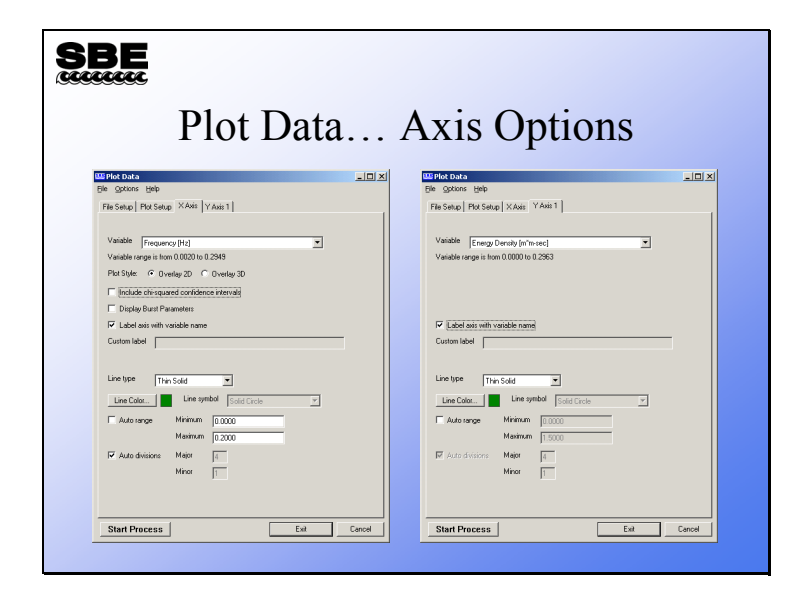

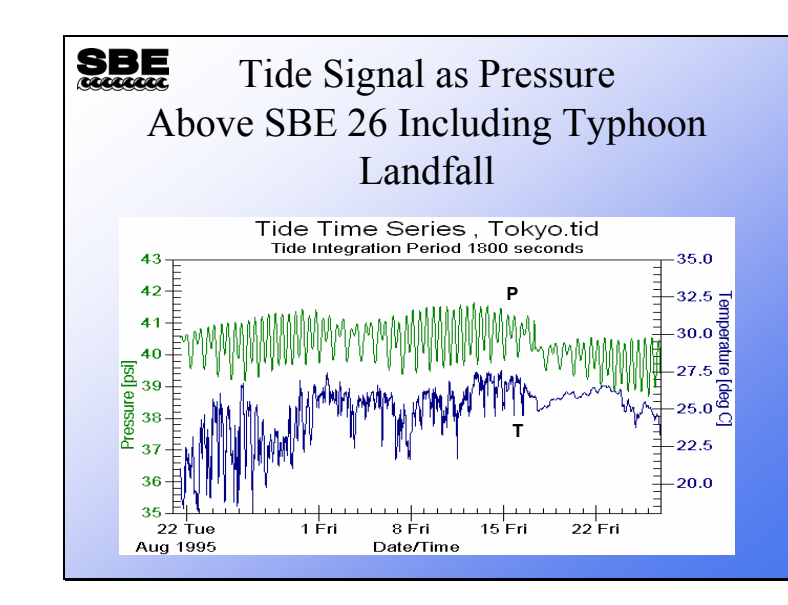

#### A Wave and Tide Example

Our example data comes from Tokyo harbor. During this deployment a typhoon made landfall. In this deployment the SBE 26 was fixed in 18 meters of water and was 1 meter off the bottom. Wave bursts were 600 samples long (Why would this be a silly thing to do?).

The green line is the pressure (tide) signal. Note that when the Typhoon comes ashore there is a disruption in the normal tidal cycle, and the pressure above the 26 drops. What could cause the mean water height to suddenly become lower after the typhoon? The blue line is the temperature recorded by the SBE 26 before and after the typhoon comes in. Note that in this plot the tidally influenced temperature signal all but disappears after the storm.

The answer to what is going on is that the platform to which the SBE 26 was attached was moved into shallower water by the typhoon. Will this movement influence the wave spectrum estimates?

## A Wave and Tide Example (continued)

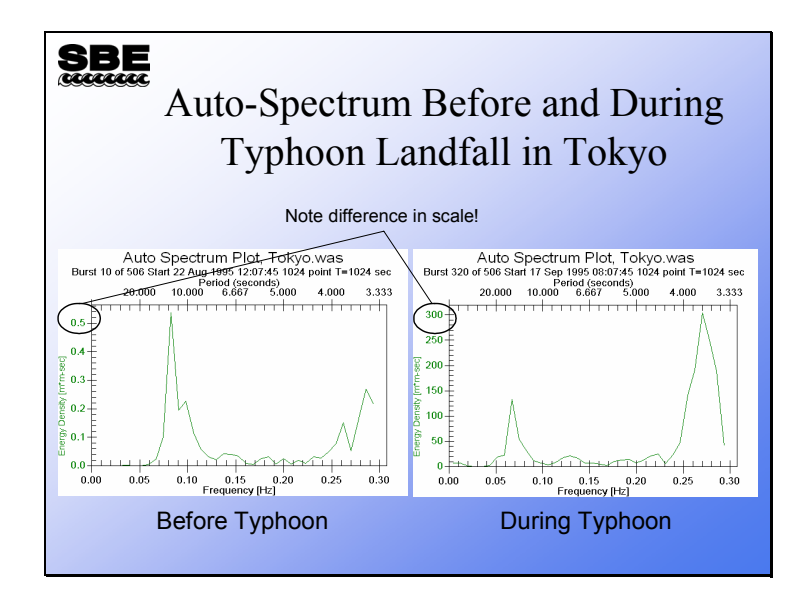

The auto-spectrum plots clearly show the arrival of longer period waves of considerably higher energy.

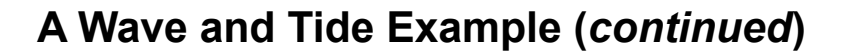

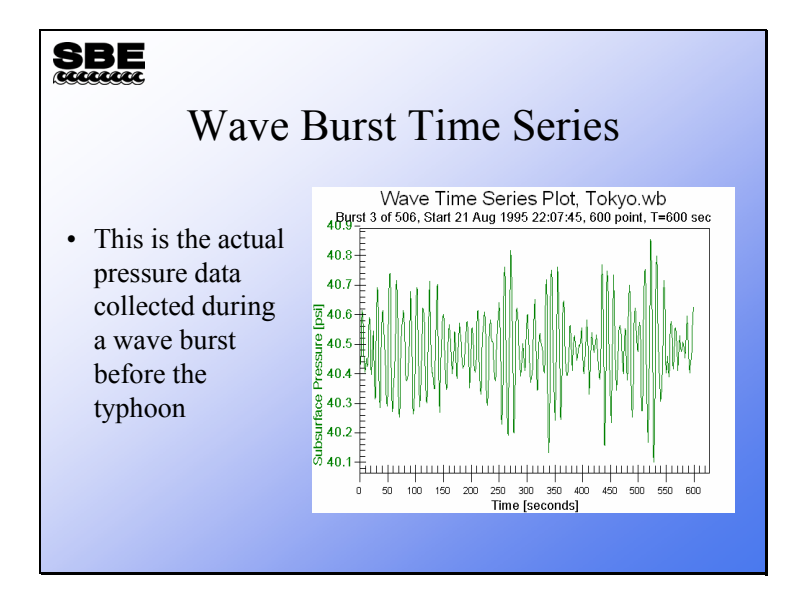

## A Wave and Tide Example (continued)

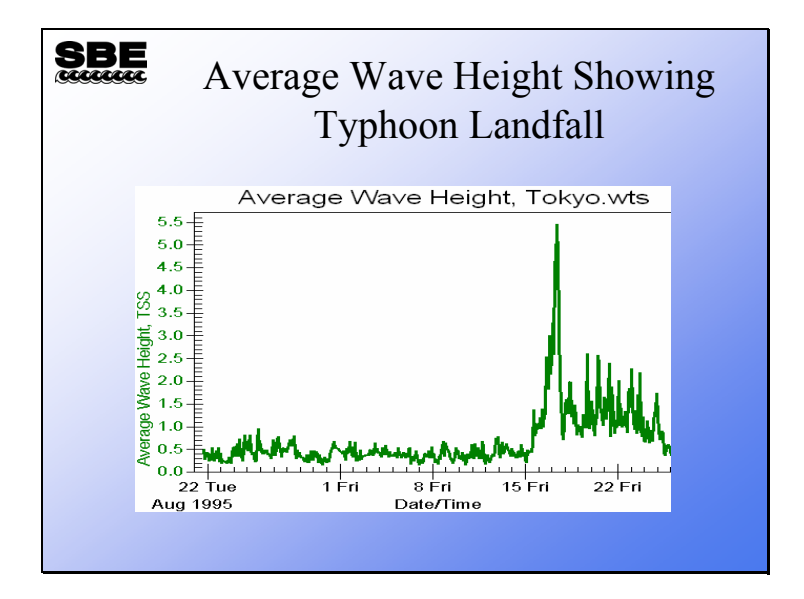

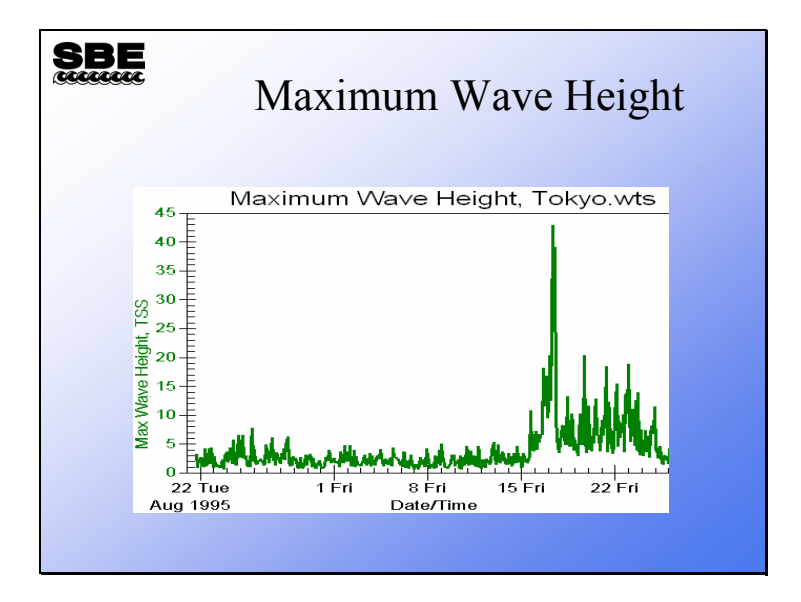

## A Wave and Tide Example (continued)

Here are the maximum wave heights. See anything funny going on here?

#### A Wave and Tide Example, Processing Errors

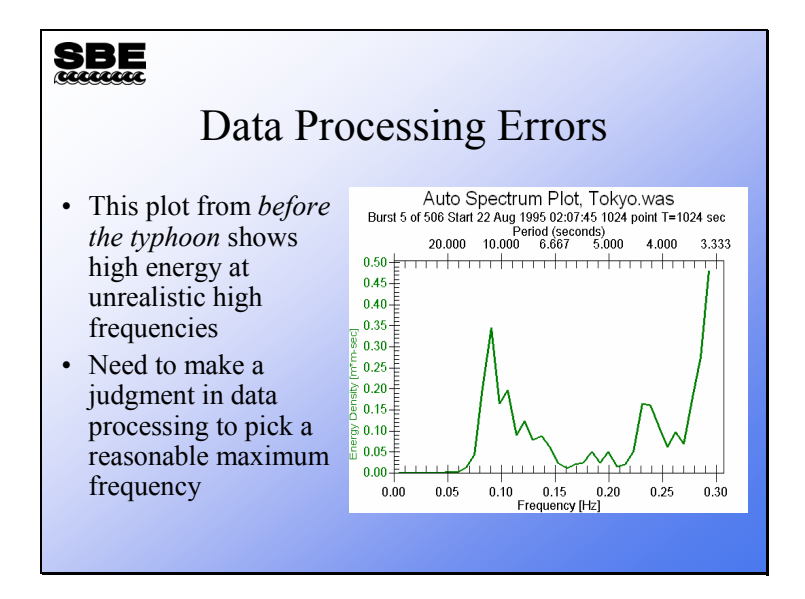

If you look at the entire auto-spectrum, you will often find a large signal at the end of the plot. This is usually an artifact in the data that is caused by the dispersion relation. The calculated attenuation coefficient is erroneously applied to noise, causing the appearance of high energy at high frequencies.

The artifact can be removed by setting the *Minimum period to use in autospectrum* to a reasonable value. You can test this by processing your data with and without the *Minimum period* and comparing autospectrum and the surface wave time series.

#### A Wave and Tide Example, Sampling Setup Errors

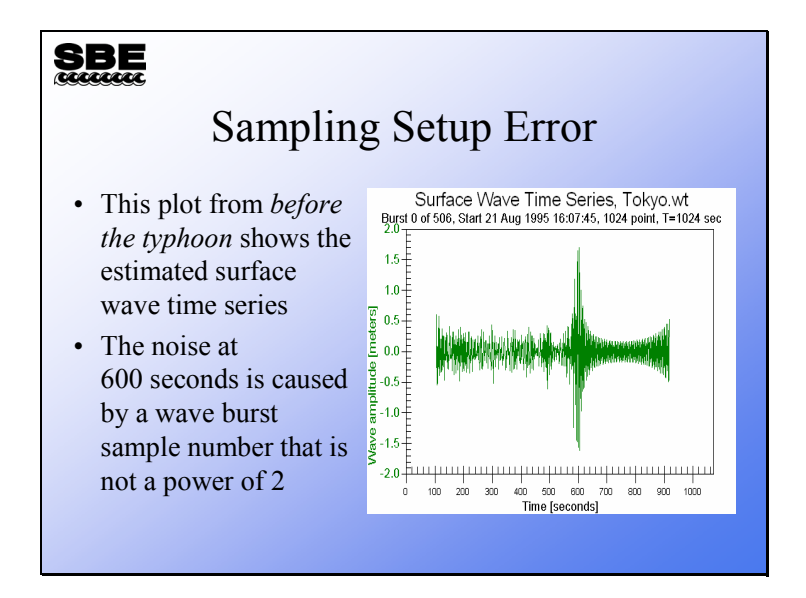

This is an interesting plot. Recall that when we were looking at the plots earlier, the wave burst sample size of 600 points was mentioned. Also recall that wave burst data must have a number of samples that is a power of 2. If the number of samples is not a power of 2, it is padded with the mean water level out to a power of 2. You can see that there is a disturbance in the plot around the 600-second mark and diminished magnitude after it. This is a processing artifact due to the mismatched burst size and high frequency noise being interpreted as wave signal.

## A Wave and Tide Example, Correcting Processing Errors

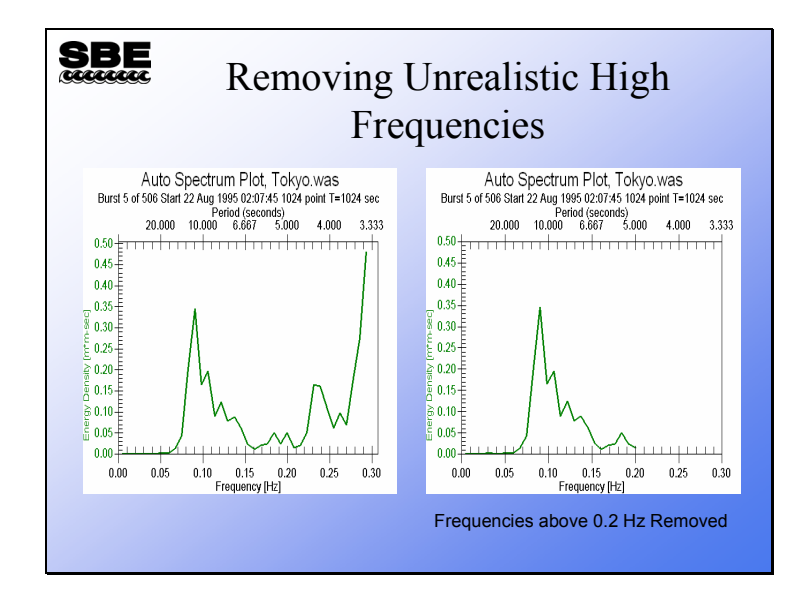

In the plot on the right we have removed all data with period shorter than 5 seconds (corresponding to a frequency of 0.2 Hz). Note that the auto-spectrum shows energy in mainly one frequency band and seems much more believable.

#### A Wave and Tide Example, Correcting Processing Errors

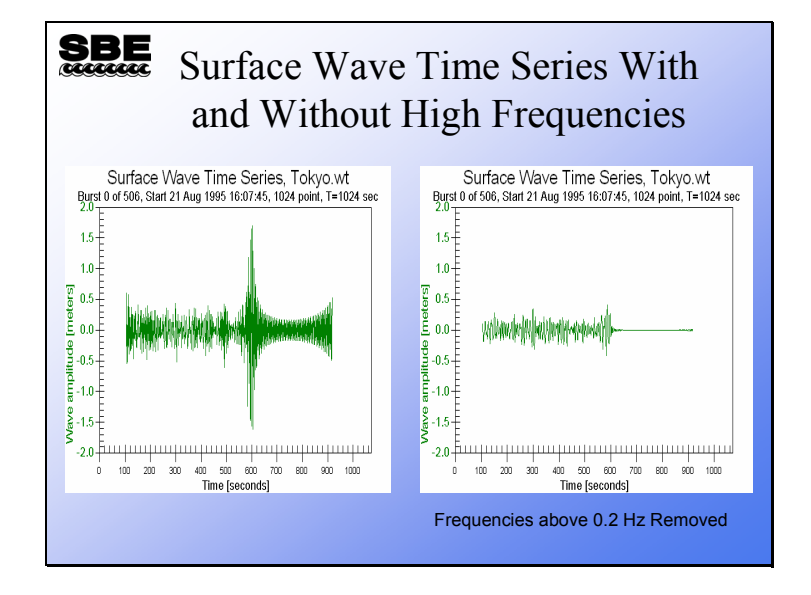

Removing the high frequency (noise) component of the signal also cleans up the surface wave time series. In the plot on the right, the data artifact beginning at the point where the data is padded to make a power of 2 number of samples is suppressed.

## **Processing Wave Data: Reality Check**

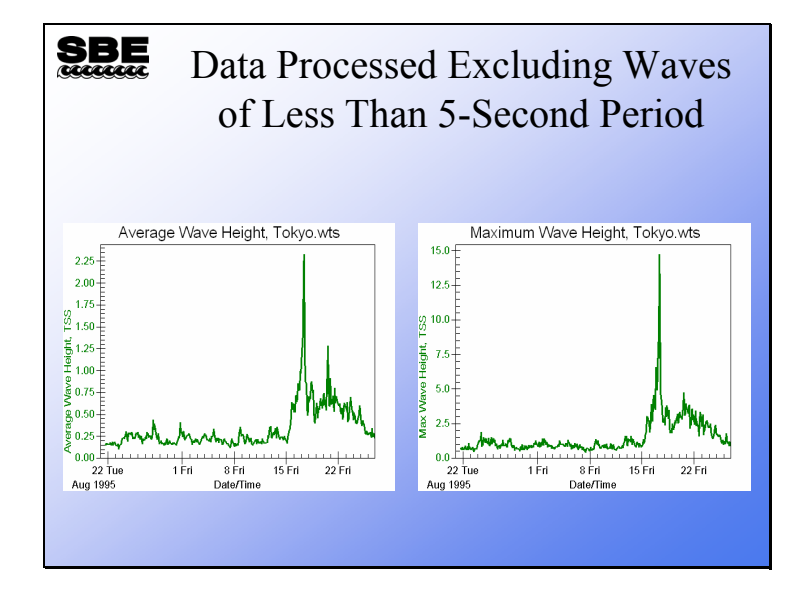

We've recalculated average wave height and maximum wave height, after removing wave periods less than 5 seconds (frequencies greater than 0.2 Hz). These are much more believable than the previous plots.

## Activity

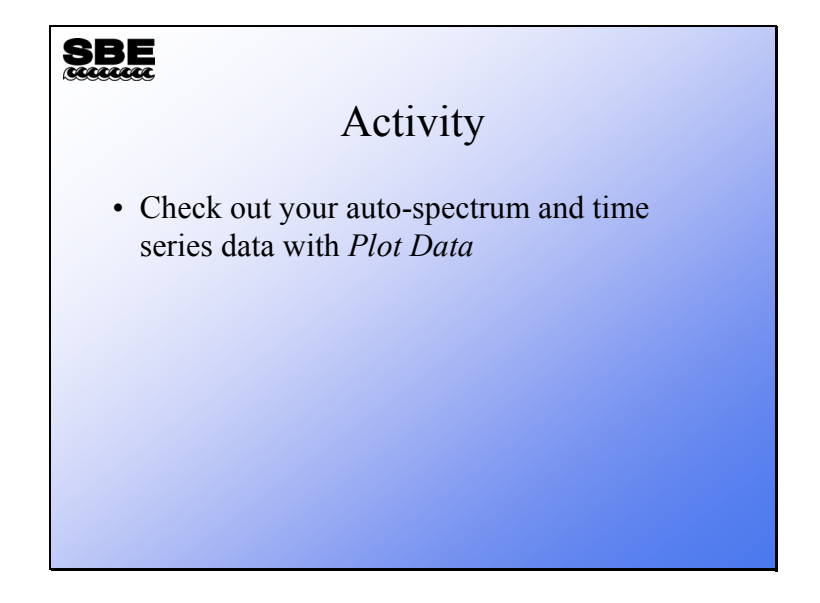